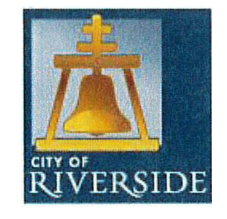

#### **PW OCCUPANCY RELEASE REQUEST**

<u>sheyl@riversideca.gov</u> <u>dhatch@riversideca.gov</u>

City of Arts & Innovation

### Before requesting an Occupancy Release from Public Works (PW), Please make sure that you have completed the following:

- 1) The PW Inspector signed off on the project (Final Completion, including punch-list items),
- 2) You have paid the Sewer's Permit To Connect (PTC),
- 3) You have submitted the lot's Final Grading Certification from Engineer to the PW Inspector,
- 4) You have submitted the Final BMP Certification to the PW Inspector,
- 5) You have submitted the Final Soils Report to the PW Inspector,
- 6) You have submitted the Final As-Builts to the PW Inspector.

#### Public Works cannot release your lot for occupancy unless you have met the above requirements.

#### <u>Please provide the following to process this request:</u>

| BUILDING PERMIT #:                                                                      |                                                                |
|-----------------------------------------------------------------------------------------|----------------------------------------------------------------|
| INSPECTOR:                                                                              |                                                                |
| TRACT NUMBER:                                                                           |                                                                |
| LOT(S) #:                                                                               |                                                                |
| ADDRESS(ES):                                                                            |                                                                |
| <u>Special Notes:</u>                                                                   |                                                                |
| Contact Person:                                                                         |                                                                |
| Phone No./Cell No:                                                                      |                                                                |
| Internal Use OnI<br>PTC PAID: YESNO<br>GRADING CERTIFICATE SI<br>INSPECTOR SIGNED OFF I | SEPTICWMWD<br>UBMITTED TO PW: YESNO<br>FINAL COMPLETION: YESNO |

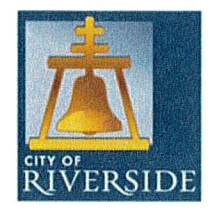

#### **Public Works Contract Administration**

#### **Construction Material Haul Route**

City of Arts & Innovation

Haul route request is not a permit for oversized vehicles/loads exceeding statutory limitations on the size, weight, and loading of vehicles contained in Division 15 of the California Vehicle Code.

Provide the following required information for proposed haul route to PW Construction Inspector.

• Project permit number for material import and/or export sites located within City limits.

• Company name, contact name and phone number (name, phone, etc.)

• Attach map depicting to and from locations (within City limits only)

• Quantity of sweepers (minimum 1 ea. at each site within City limits)

• Requested import/export start and end date (e.g. January 2, 2019 thru January 16, 2019)

• Requested haul days and hours (e.g. Monday thru Friday 8:30am to 3:30pm)

• Material (dirt, base, asphalt) and the types of trucks (belly dump, super 10's, etc.)

PW Inspector completes initial review prior to Contract Administrator (CA) granting final approval and/or comments.

Once approved by the CA, the PW Inspector will then notify the applicant of the approval and route associated documents to the applicant.

\*\*Special consideration will be made when routes are around schools, special events and existing street work.

#### SAMPLE

<u>Print on Company Letterhead Including:</u> <u>Company Name, Address, Phone Number</u>

> PW <u>00-0000</u> Rough Grading

Insert Date

Department of Public Works City of Riverside 3900 Main Street Riverside, CA 92522

Subject: Civil Engineer's Certification of Compliance for Rough Grading. <u>Insert Tract / Parcel Map # with Lots</u> or <u>Insert Address</u>

Reference: Insert Grading Plan Reference (Engineer, drawing title and date)

In accordance with the City of Riverside Municipal Code Title 17.28.10 and the requirements of the Building Code, I certify approval of this project as outlined above, to rough grade. In accordance with the approved grading plan for this project, rough grading has been completed and approximate final elevations have been established for building pads, drainage devices, and paved areas, and temporary erosion control measures have been installed.

By:

Insert Engineer's Name Insert License # & Title Insert Company Name Date:

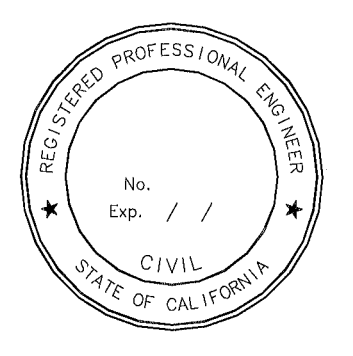

Attachment: As-Graded Plan [If applicable]

#### SAMPLE

<u>Print on Company Letterhead Including:</u> <u>Company Name, Address, Phone Number</u>

> PW 00-0000 Final Grading

Insert Date

Department of Public Works City of Riverside 3900 Main Street Riverside, CA 92522

Subject: Civil Engineer's Certification of Compliance for Final Grading. <u>Insert Tract / Parcel Map # with Lots</u> or <u>Insert Address</u>

Reference: Insert Grading Plan Reference (Engineer, drawing title and date)

In accordance with the City of Riverside Municipal Code Title 17.28.10 and the requirements of the Building Code, I certify approval of this project as outlined above, to final grade. In accordance with the approved grading plan for this project, all grading has been completed including final building pads, completed drainage devices, and permanent erosion control facilities, including slope planting and irrigation systems as required.

By:

Insert Engineer's Name Insert License # & Title Insert Company Name Date:

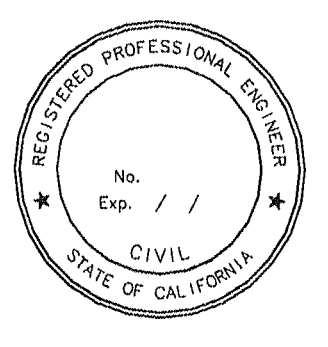

Attachment: As-Graded Plan [If applicable]

#### SAMPLE

Print on Company Letterhead Including: Company Name, Address, Phone Number

<u>Insert Date</u>

Grading Permit # - PW 00-0000

Department of Public Works City of Riverside 3900 Main Street Riverside, CA 92522

Subject: Civil Engineer's Certification of BMPs Insert Project Name and Address

Reference: Insert WQMP Reference (Preparer and Date)

In accordance with Section XII.I of the 2010 Santa Ana MS4 Permit, I certify that I have verified, through field observation and inspection, that all structural site design, source control, and treatment control BMPs are designed, constructed, working, and functional in accordance with the approved WQMP.

By:

Insert Engineer's Name Insert License # & Title Insert Company Name

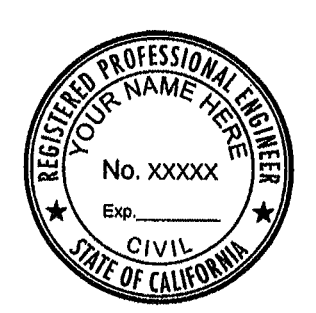

Date:

---Project BMP Information Form must be attached---

# **CITY OF RIVERSIDE PERMIT PORTAL**

# HOW TO REQUEST PUBLIC WORKS INSPECTIONS

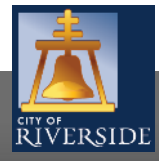

| ŘIVERSIDE                                                       | Email<br>Address:       Forgot Email<br>Address?         Password:       Forgot<br>password?         Sign In |
|-----------------------------------------------------------------|----------------------------------------------------------------------------------------------------|
| Register                                                        |                                                                                                    |
| If you have not yet created an account, click here to register. |                                                                                                    |

#### **Public Permit Portal**

Click here to enter the portal: https://posselms.riversideca.gov/prod/pub/lms

**Advisory:** The use of Google Chrome is the recommended browser for the Public Permit Portal to ensure the best performance possible.

- If you are a NEW USER, you will need to set up a new user login in the system in order to access your activities
- If you are a RETURNING USER, sign in using your email address and password
- Once registered, ensure you sign up for email notification for real time status updates under your "Profile" at the top right of the home screen

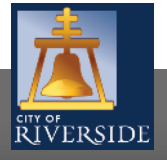

| RIVERSIDE                                                                                                    |                                                                                            |                                                                               | Home                                                                          | Search   Pay                                | My Payments   Profile   Sign Ou | it |
|----------------------------------------------------------------------------------------------------|--------------------------------------------------------------------------------------------|-------------------------------------------------------------------------------|-------------------------------------------------------------------------------|---------------------------------------------|---------------------------------|----|
| lome                                                                                                    |                                                                                            |                                                                               |                                                                               |                                             |                                 |    |
| Velcome to the City o                                                                                                    | of Riverside Public Permit Po                                                              | ortal.                                                                        |                                                                               |                                             |                                 |    |
| lease select the spec<br>xample, "Building Pe<br>roject activities in re                                                                                                    | ific permit type desired to b<br>rmits" associate with the B<br>al time as outlined below. | egin your permit application and no<br>uilding & Safety Division. As a regist | ote that each permit link associates<br>ered user, you will be able to submit | to a specific Depart<br>conline application | ment. For<br>s and track        |    |
| Building Pe                                                                                                    | <u>rmits</u>                                                                               | Public Works Permits                                                          | Fire Permits                                                                  |                                             |                                 |    |
| My Inspections                                                                                                    | My Activities                                                                              |                                                                               |                                                                               |                                             |                                 |    |
| how less                                                                                                    |                                                                                            |                                                                               |                                                                               |                                             |                                 |    |
| hese are your recent<br>ERMITS                                                                                                    | Permits and Applications. (                                                                | Click "Show more" to see a larger list                                        | t or "Search" to search for specific in                                       | spections.                                  |                                 |    |
| Туре                                                                                                    | File Number                                                                                | Address                                                                       | Description                                                                   | Status                                      | Created Date                    |    |
| Construction                                                                                                    | GP-2021-13817                                                                              | 3900 MAIN ST , Riverside, CA<br>92522-0001                                    | Residential - Construction -<br>driveway approach                             | Issued                                      | Dec 21, 2021 Request            |    |
| and the second second se | GP-2021-13816                                                                              |                                                                               | - Construction                                                                | Draft                                       | Dec 21, 2021                    |    |

- Under MY ACTIVITIES, all permits will indicate the application status associated with your user account and will be displayed in the area below
- Click on the "<u>"Request Inspection</u>" " link for the specific permit application that you would like to request an inspection for and view the status is in real time
- If there are multiple active permits, you can also search for the permit by permit number by selecting <u>"Search"</u>
- Click on the specific permit application that you would like to view 3

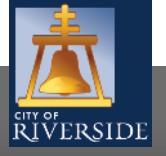

| tatus: Issue                      | d                                    | Application Date:<br>Issue Date:<br>Completed Date:<br>Expiration Date: | : Dec 21, 2021<br>Dec 21, 2021<br>Jan 15, 2022 |                                                                                 |                                                                                              |
|-----------------------------------|--------------------------------------|-------------------------------------------------------------------------|------------------------------------------------|---------------------------------------------------------------------------------|----------------------------------------------------------------------------------------------|
| Description: Res<br>Details Docum | idential - Constru<br>ents Permit Ty | uction - driveway app<br>ype Details Inspec                             | tions Processes                                | Review Schedule                                                                 |                                                                                              |
| DETAILS                           |                                      |                                                                         |                                                | RELATED INFORM                                                                  | ATION                                                                                        |
| Туре:                             | Residential                          |                                                                         |                                                | Туре                                                                            | Description                                                                                  |
| Permit Type:                      | Constructio                          | n                                                                       |                                                |                                                                                 |                                                                                              |
| Primary Location                  | 3900 MAIN                            | ST , Riverside, CA 92                                                   | 2522-0001                                      |                                                                                 |                                                                                              |
| Specific Location:                | test permit<br>manual                | for inspection proce                                                    | dure                                           |                                                                                 |                                                                                              |
| Work Description                  | : driveway ap                        | oproach                                                                 |                                                | HOLDS                                                                           |                                                                                              |
| OCATIONS                          |                                      |                                                                         |                                                | Required Before<br>No Holds                                                     | Туре                                                                                         |
| Parcel ID Addr                    | 2000                                 |                                                                         | Not Acros                                      | PERMIT ACTIVITIE                                                                | S                                                                                            |
| 215-372-014 3900<br>Total         | MAIN ST , Rivers<br>Area:            | ide, CA 92522-0001                                                      | NET ALIES                                      | This is where you can m<br>The eligible request type<br>what your permit status | ake requests on your permit.<br>Is will appear depending on<br>is. The reauests can include: |
| CONTRACTORS                       |                                      |                                                                         |                                                | FEES                                                                            |                                                                                              |
|                                   |                                      |                                                                         | Final Reg.                                     | You have no outstanding                                                         | g fees.                                                                                      |
| Туре С                            | Contractor                           | Contract Value                                                          | :                                              | RENEW PERMIT                                                                    |                                                                                              |
| Building:                         |                                      |                                                                         |                                                | Request Permit Re                                                               | newal                                                                                        |
| Electrical:                       |                                      |                                                                         |                                                |                                                                                 |                                                                                              |
| Mechanical:                       |                                      |                                                                         |                                                | WITHDRAW PERMIT                                                                 |                                                                                              |
| Plumbing                          |                                      |                                                                         |                                                | You cannot withdraw th                                                          | is permit at this                                                                            |
| Other:                            |                                      |                                                                         |                                                | unie.                                                                           |                                                                                              |
| Other:                            |                                      |                                                                         |                                                |                                                                                 |                                                                                              |
| Tot<br>Val                        | al Contract<br>ue:                   | \$0.00                                                                  |                                                | AMEND PERMIT                                                                    |                                                                                              |
| OWNER/TENANT                      |                                      |                                                                         |                                                | 📄 Amend General Pe                                                              | ermit                                                                                        |
| Apply as:                         | Homeowner                            |                                                                         |                                                |                                                                                 |                                                                                              |
| Name:                             |                                      |                                                                         |                                                | REQUEST INSPECTION                                                              |                                                                                              |
| Mailing Address:                  | 3900 main st                         |                                                                         |                                                | Request Inspection                                                              | •                                                                                            |
|                                   |                                      |                                                                         |                                                |                                                                                 |                                                                                              |

- Once you have opened the DETAILS of the permit activity will be displayed
  - Verify that you are accessing the correct permit for which you would like to schedule an inspection
- Under PERMIT ACTIVITIES, select REQUEST INSPECTION
- If the section indicates that you cannot request an inspection at this time, please contact Public Works for further assistance

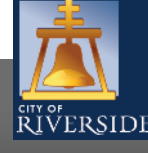

RiversideCA.gov

4

| 📑 General Permit - GP-2021-13817                                                                                                    |                                                                                                    |
|----------------------------------------------------------------------------------------------------|----------------------------------------------------------------------------------------------------|
| Status:     Issued     Application Date:     Dec 21, 2021       Issue Date:     Dec 21, 2021       Completed Date:     Expiration Date:       Lambda     Issue Date: |                                                                                                    |
| Description: Residential - Construction - driveway approach           Details         Documents         Permit Type Details         Inspections         Processes    | Review Schedule                                                                                                    |
| DETAILS ←                                                                                                    | RELATED INFORMATION                                                                                                    |
| Type:         Residential           Permit Type:         Construction           Primary Location:         3900 MAIN ST , Riverside, CA 92522-0001                    | Type Description                                                                                                    |
| Specific Location: test permit for inspection procedure<br>manual<br>Work Description: driveway approach                                                             | HOLDS                                                                                                    |
| IOCATIONS                                                                                                    | Required Before Type<br>No Holds                                                                                                    |
| Parcel ID Address Net Acres<br>215-372-014 3900 MAIN ST , Riverside, CA 92522-0001<br>Total Area:<br>CONTRACTORS                                                     | <ul> <li>PERMIT ACTIVITIES</li> <li>This is where you can make requests on your permit.</li> <li>The eligible request types will appear depending on<br/>what your permit status is. The requests can include:</li> </ul> |
| Type Contractor Contract Value Final Req.<br>:                                                                                                    | You have no outstanding fees.<br>RENEW PERMIT                                                                                                    |
| Building:                                                                                                    | 📫 Request Permit Renewal                                                                                                    |
| Mechanical:                                                                                                    | YOU cannot withdraw this permit at this time.                                                                                                    |
| Total Contract \$0.00<br>Value:                                                                                                    | AMEND PERMIT                                                                                                    |
| OWNER/TENANT                                                                                                    | Amend General Permit                                                                                                    |
| Apply as: Homeowner<br>Name:                                                                                                    | REQUEST INSPECTION                                                                                                    |
| City: riverside State: CA                                                                                                    |                                                                                                    |

- Click on REQUEST INSPECTION
- Verify that you are accessing the correct permit for which you would like to schedule an inspection
- Under PERMIT ACTIVITIES, select REQUEST INSPECTION

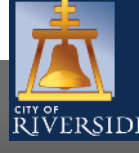

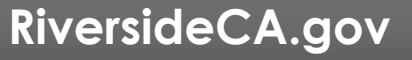

| DETAILS                             |                     |
|-------------------------------------|---------------------|
| Contact Phone Number:               | (951) 826 - 5431    |
| Requested Date:                     | Dec 27, 2021        |
| Requested Time:                     | OAM OPM ●(Any Time) |
| Special Instructions for Inspector: |                     |
|                                     |                     |
|                                     |                     |

Use the check boxes below to select the type of inspection you would like to request. Please note that AM inspections generally occur from 8 AM until noon and PM inspections from 1 PM until 4 PM. Please also note that any requested date or time may not be available due to the inspectors workload. You will be notified if your requested date or time needs to be rescheduled. You may also call the Building Inspector between 7:30 AM and 8 AM to discuss your inspection request and schedule. The Building & Safety Division will make every effort to accommodate inspection requests when possible.

🚽 Request Inspection

Cancel Inspection Request

- Enter your phone number
- Confirm the requested date
- Confirm the preferred time (this is not guaranteed, the inspection team will do their best to accommodate the request)
- Add any special instructions for the inspector
- Click the specific type of inspection you are requesting from the options provided. Click on the appropriate box
- Click REQUEST INSPECTION to continue

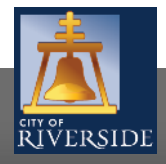

|                                 | Home   Search   Pay   My Payments   Profile   Sign Out |
|---------------------------------|--------------------------------------------------------|
|                                 |                                                        |
| CITY OF                         |                                                        |
| RIVERSIDE                       |                                                        |
| o (° 11 (1                      |                                                        |
| Confirmation of Ir              | ISPECTION Request General Permit (GP-2021-13817)       |
| Verse and the land the base     |                                                        |
| Your request for inspection has | been successfully submitted.                           |
| Contact Phone Number:           | (951) 826-5431                                         |
| Requested Date:                 | Dec 27, 2021                                           |
| Requested Time:                 | (Any Time)                                             |
| Special Instructions for Inspec | tor:                                                   |
| Inspection Type(s) Requested    |                                                        |
| Public Works - Pre-Constructio  | n Meeting                                              |
|                                 |                                                        |
| View Permit                     |                                                        |
|                                 |                                                        |

 You will see this screen confirming your inspection request.

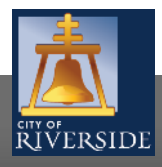

# **CITY OF RIVERSIDE PERMIT PORTAL**

# THANKS FOR WATCHING!

### FOR FURTHER ASSISTANCE, CONTACT THE CITY OF RIVERSIDE ONE STOP SHOP 951-826-5341

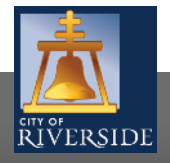